# Google Earth® Einführung

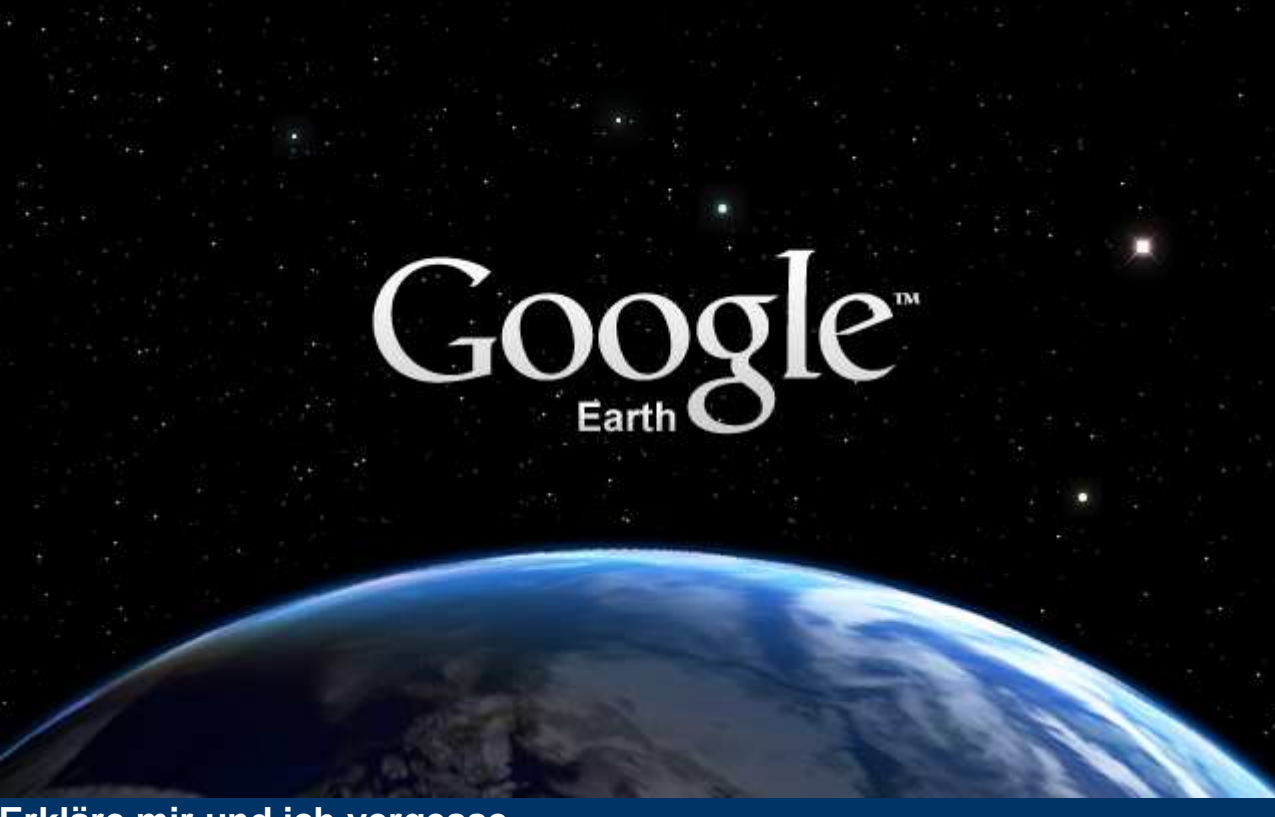

Erkläre mir und ich vergesse. Zeige mir und ich erinnere. Lass es mich tun und ich verstehe. Konfuzius

#### Referent

Andreas Heilig

- Beruf: Elektrotechniker
- GPS Erfahrung seit 07/2000
- GPS-Einsatz im Aussendienst, Tauchen, Motorradfahren
- professioneller GPS-Einsatz bei mobilen GSM/GPRS/UMTS und WLAN-Meßsystemen
- GPS-Ausbildung bei Volkshochschule, Deutsches Rotes Kreuz, Deutscher Alpenverein, ...

#### Funktionen

- Google Earth® kombiniert die Leistungsf\u00e4higkeit der Google-Suche mit Satellitenbildern, Landkarten, Gel\u00e4ndedaten und 3D-Geb\u00e4uden zu einem weltweiten geografischen Informationssystem, das Ihnen auf Tastendruck zur Verf\u00fcgung steht.
- Aufgezeichnete Touren (GPS-Tracks) lassen sich in 3D mit verschiedenen Geschwindigkeiten und Perspektiven abfahren bzw. abfliegen.
   <u>NEU:</u> Version 5 erlaubt eine 3D Flugbetrachtung in GPS-Höhe
- Fliegen Sie zu Ihrem Haus. Geben Sie einfach die Adresse ein und klicken Sie auf "Suchen" - Ihr Haus wird in Sekundenschnelle herangezoomt.
- Neig- und drehbare Ansicht, um Gelände und Gebäude in 3D zu betrachten. Oder blicken Sie nach oben und erforschen Sie den Himmel.
- Speichern Sie Ihre Suchergebnisse und bevorzugten Orte und tauschen Sie sie mit Ihren Freunden aus.

#### Ort suchen

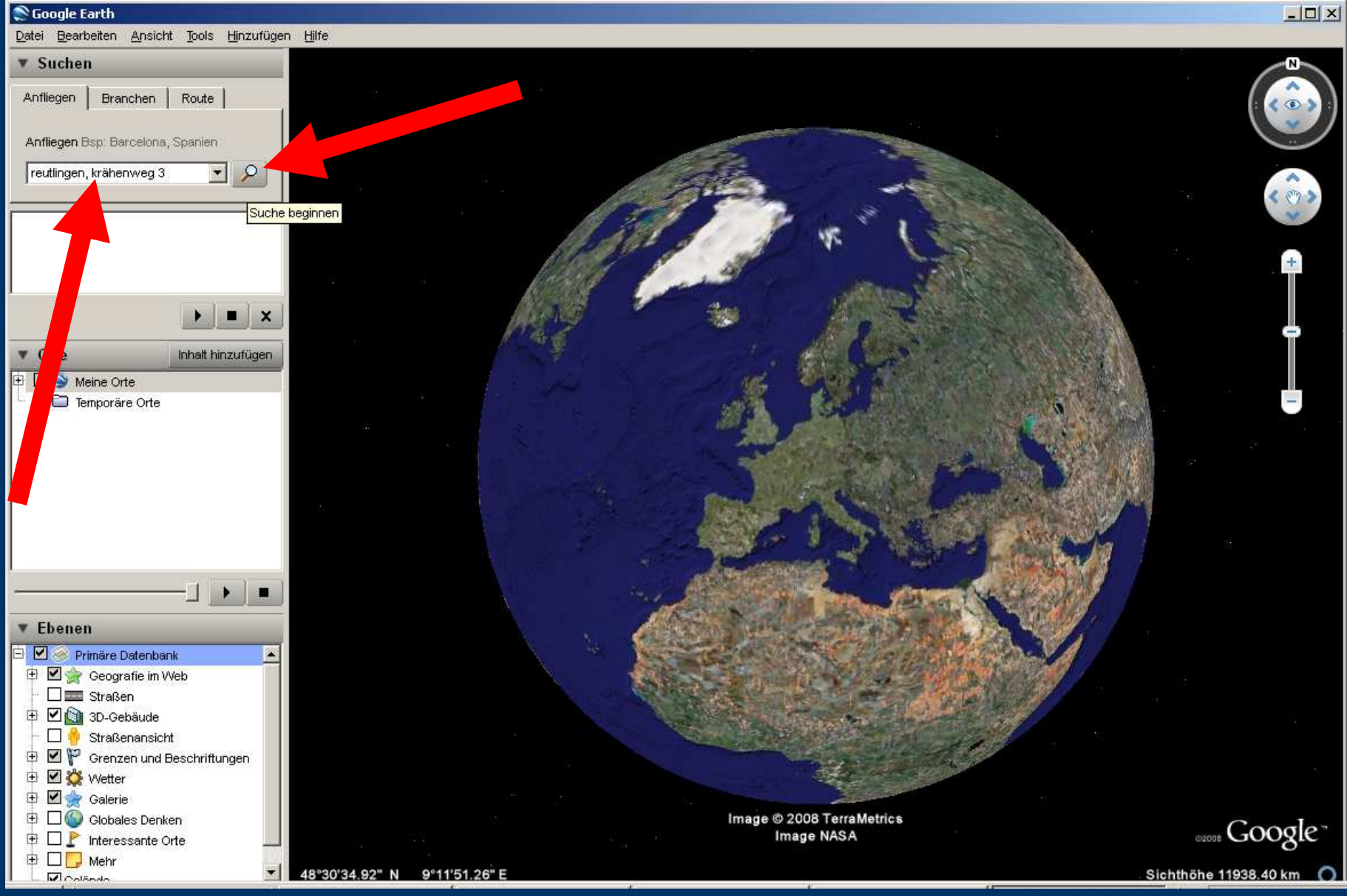

# **Ergebnis Ortsuche Reutlingen**

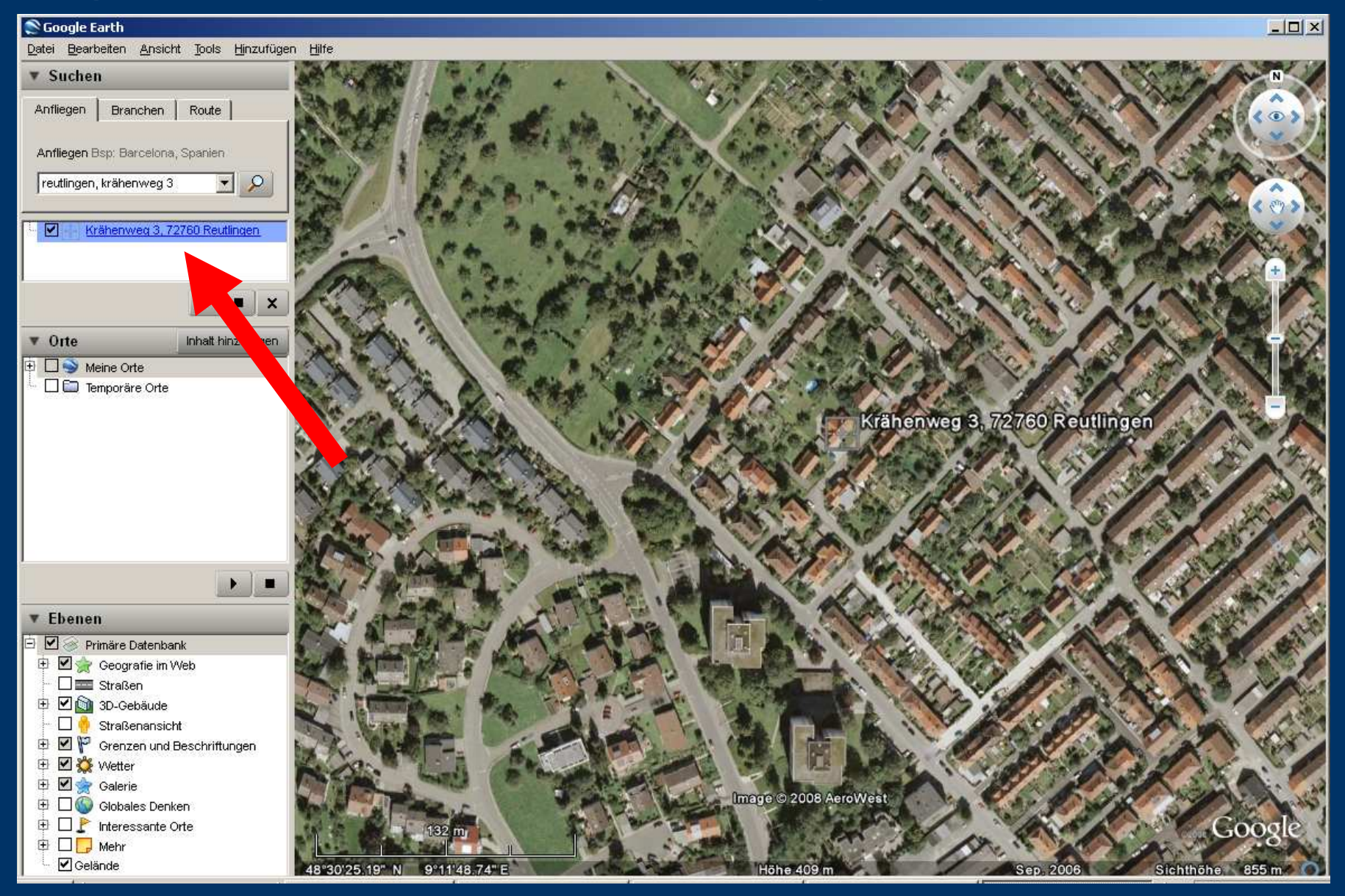

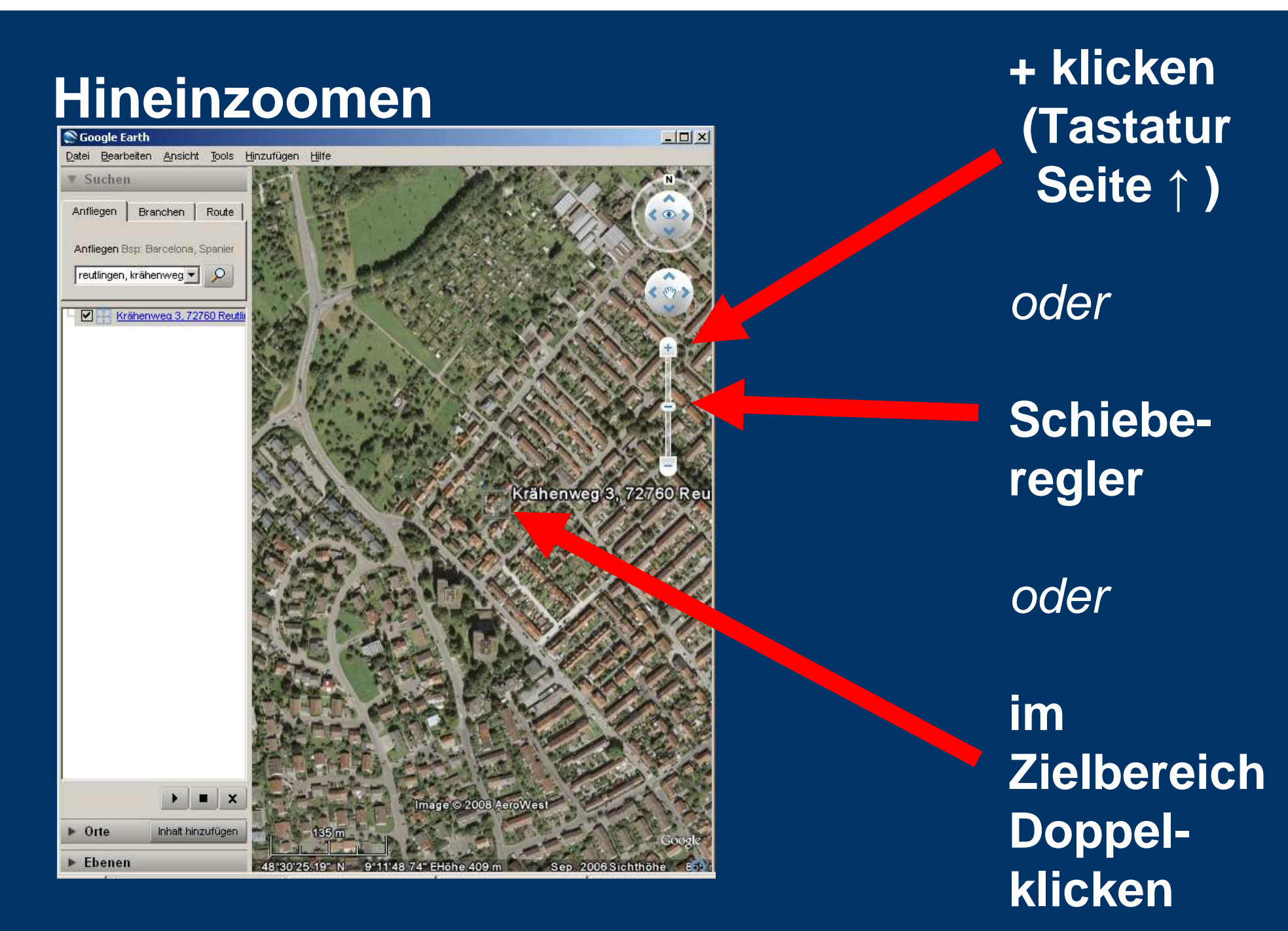

# Vollbildansicht

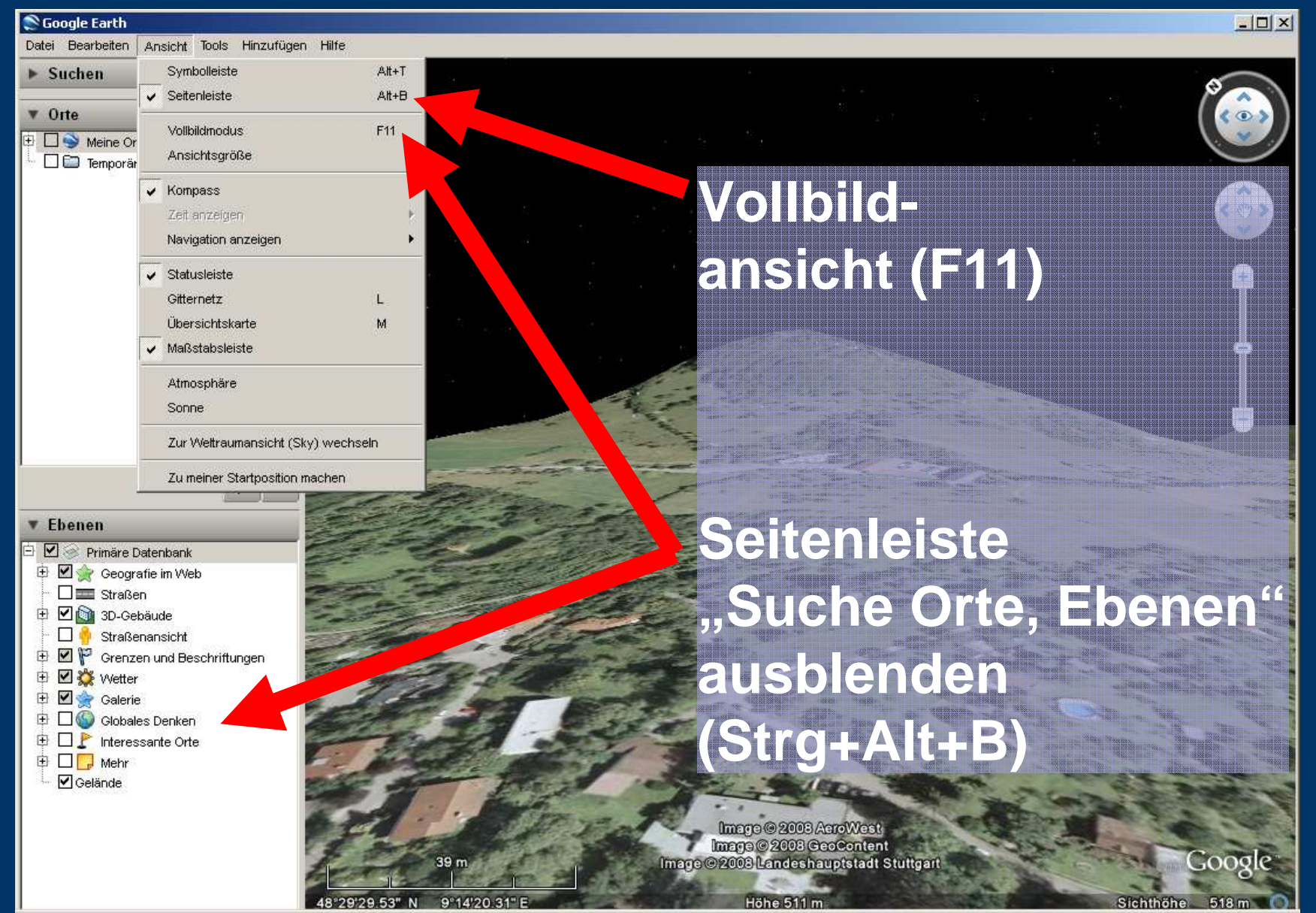

# Ausschnitt verschieben + drehen

Verschiebe -Joystick klicken (oder Tastatur ←↑↓→)

Ausschnitt schieben mit gedrückter linker Maustaste

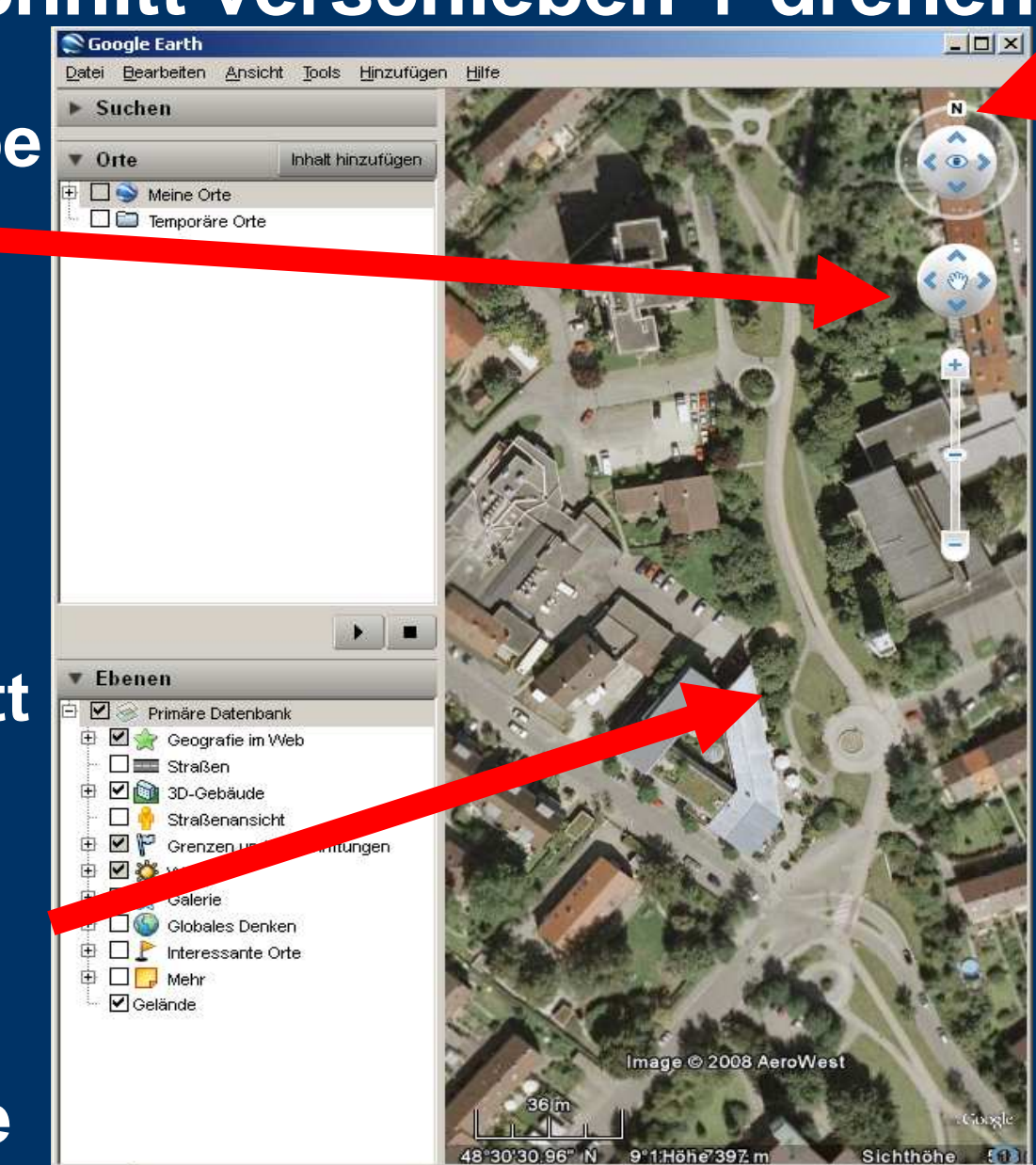

Ansicht drehen mit Umschalt + ← Umschalt + → oder gedrückter linker Maustaste

Doppelklick auf N stellt wieder auf Nord-Ansicht

### Landschaft neigen

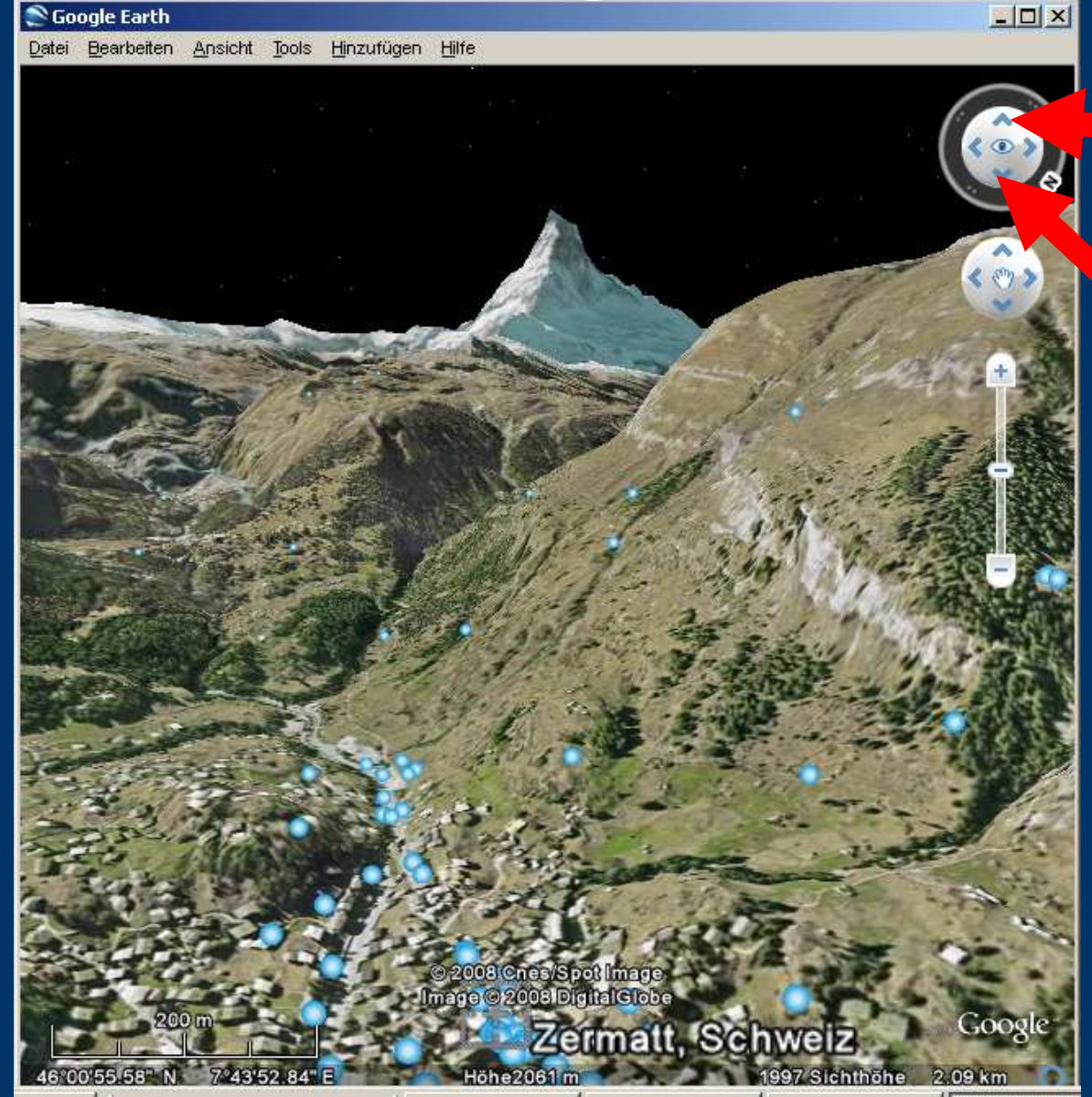

Neigen (Umschalt +↓) oder (Umschalt +↑)

oder

Umschalttaste mit mittlerem Mausrad

#### Sonnenstand simulieren

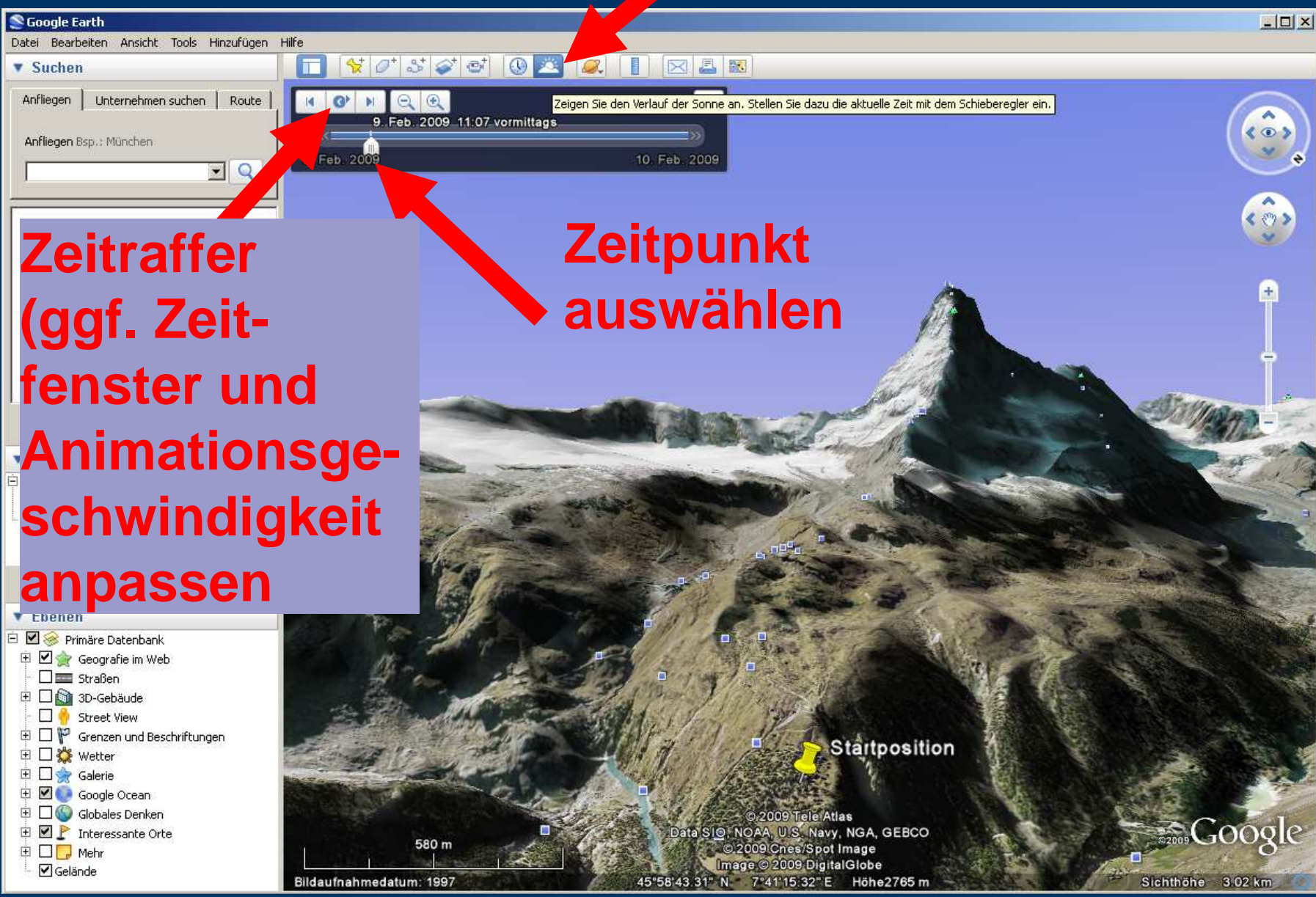

#### **Startposition bei jedem Programmstart**

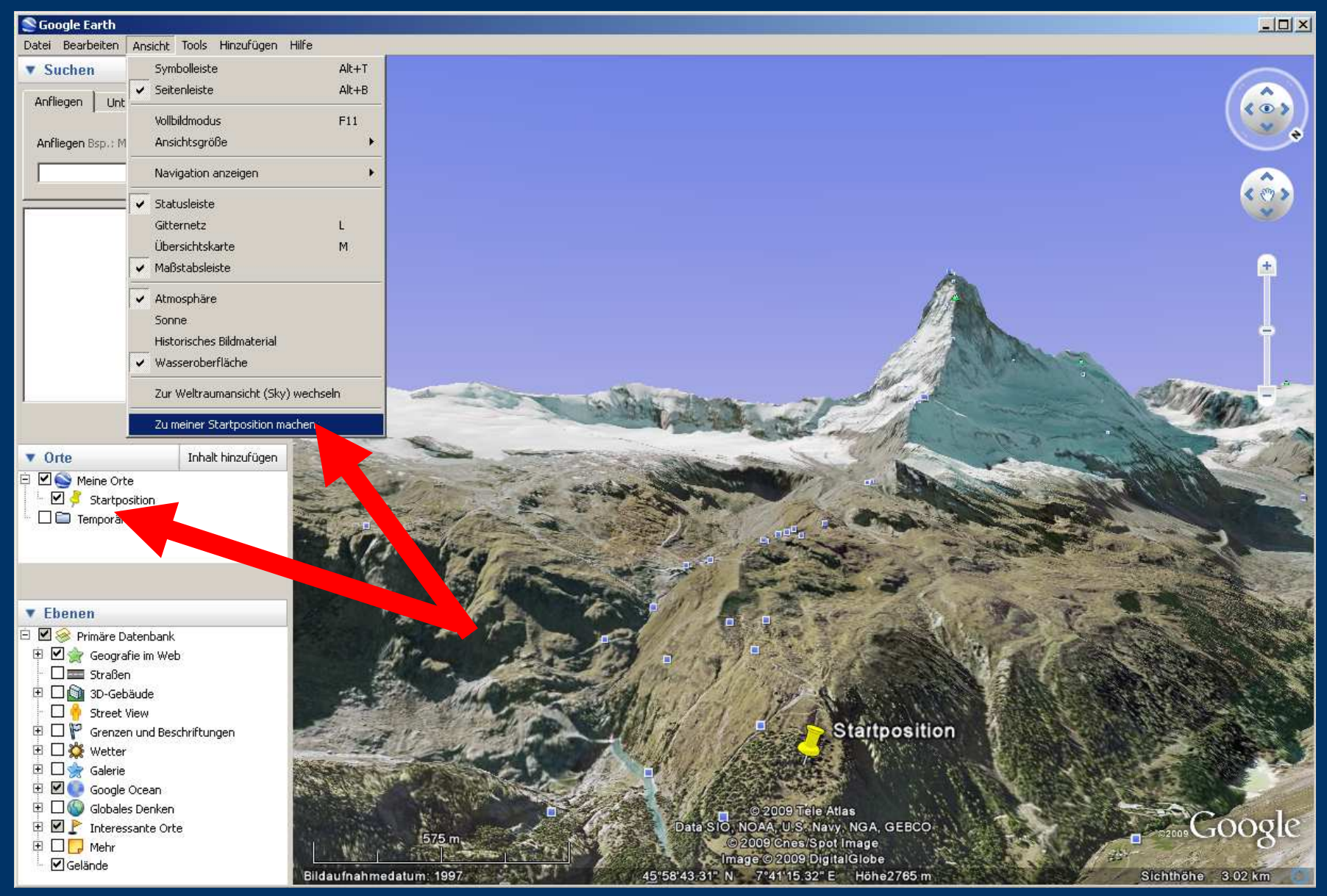

# Landschaft Höhenmodellauflösung

🔊 Google Earth

Datei Bearbeiten Ansicht Tools Hinzufügen Hilfe

139 m

5°20'34.47" W

### Landebahn Flughafen Gibraltar Das Höhenmodell ist hier sehr grob

Image © 2008 DigitalGlobe Image NASA Image © 2008 TerraMetrics © 2008 Cnes/Spot Image Höhe 65 m

27 Mai 2005

Sichthöhe 268 m

- 0 ×

(m)

# Aufnahmedatum anzeigen lassen

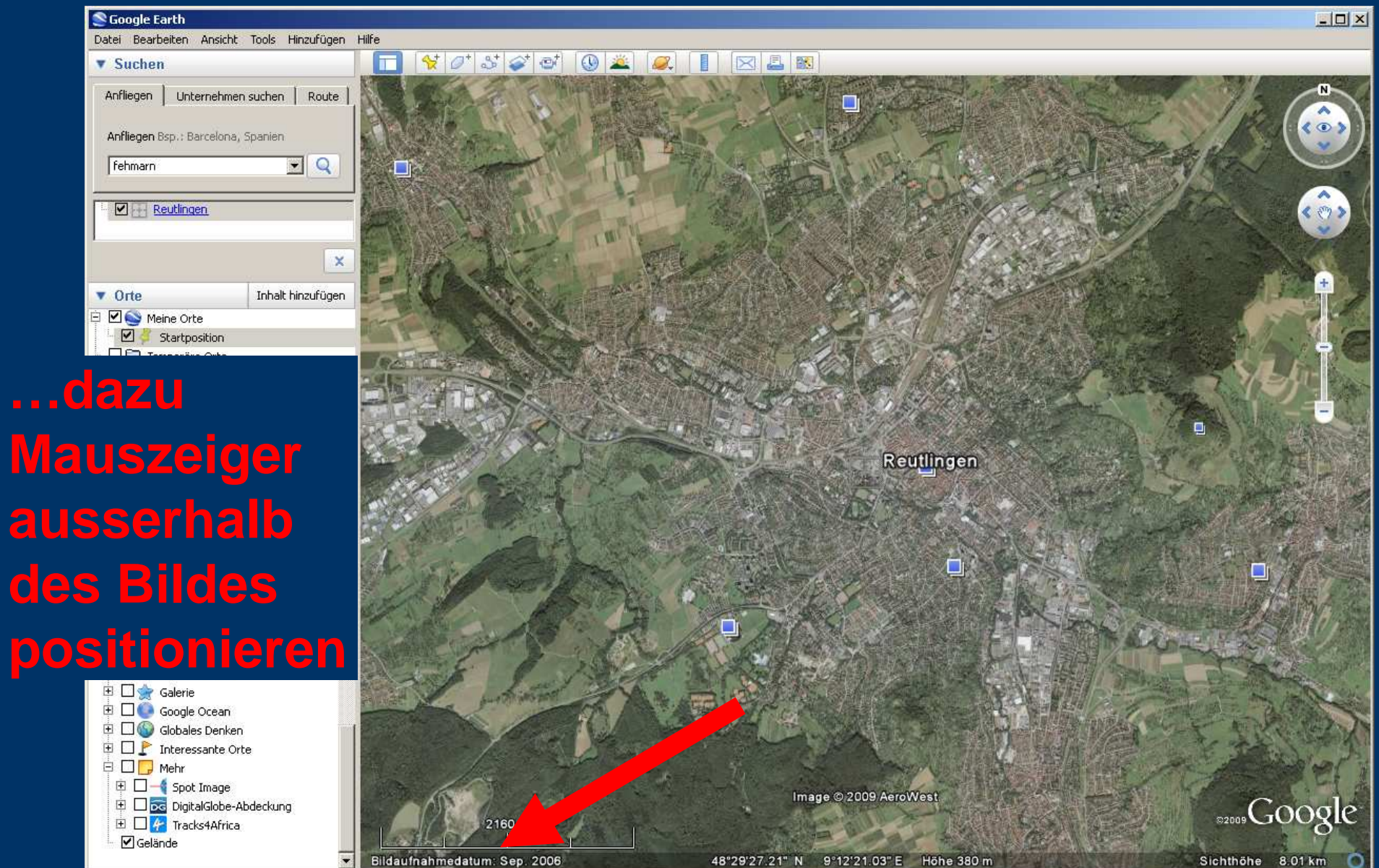

#### Bergnamen anzeigen lassen

🔊 Google Earth

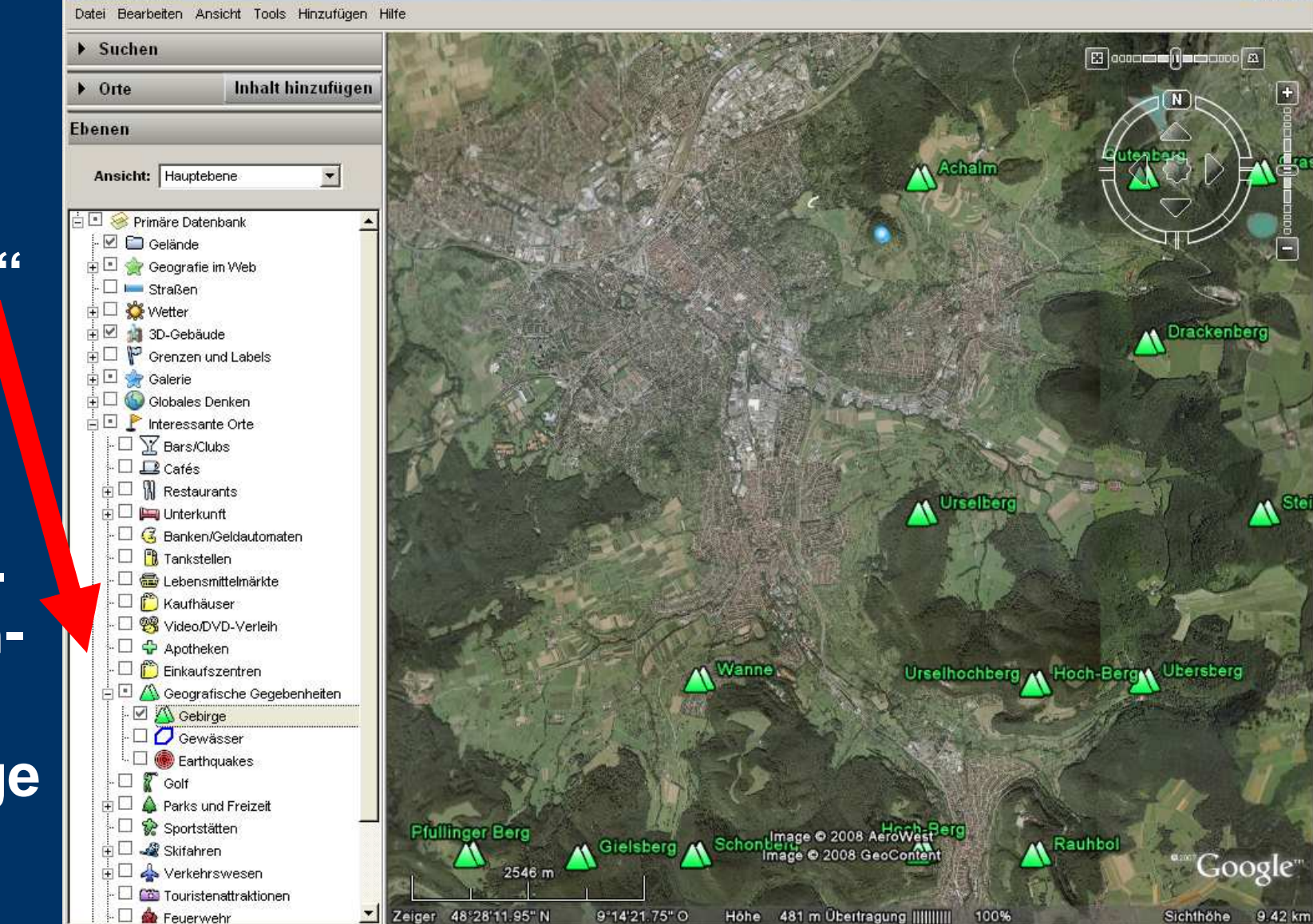

- 0 ×

Google Earth Training - Copyright Andreas Heilig 09.02.2009 - www.gps-reutlingen.de

"Ebenen" 1. Interessante Orte 2. Geogr. Gegebenheiten 3. Gebirge

#### Wetterdaten Anzeige

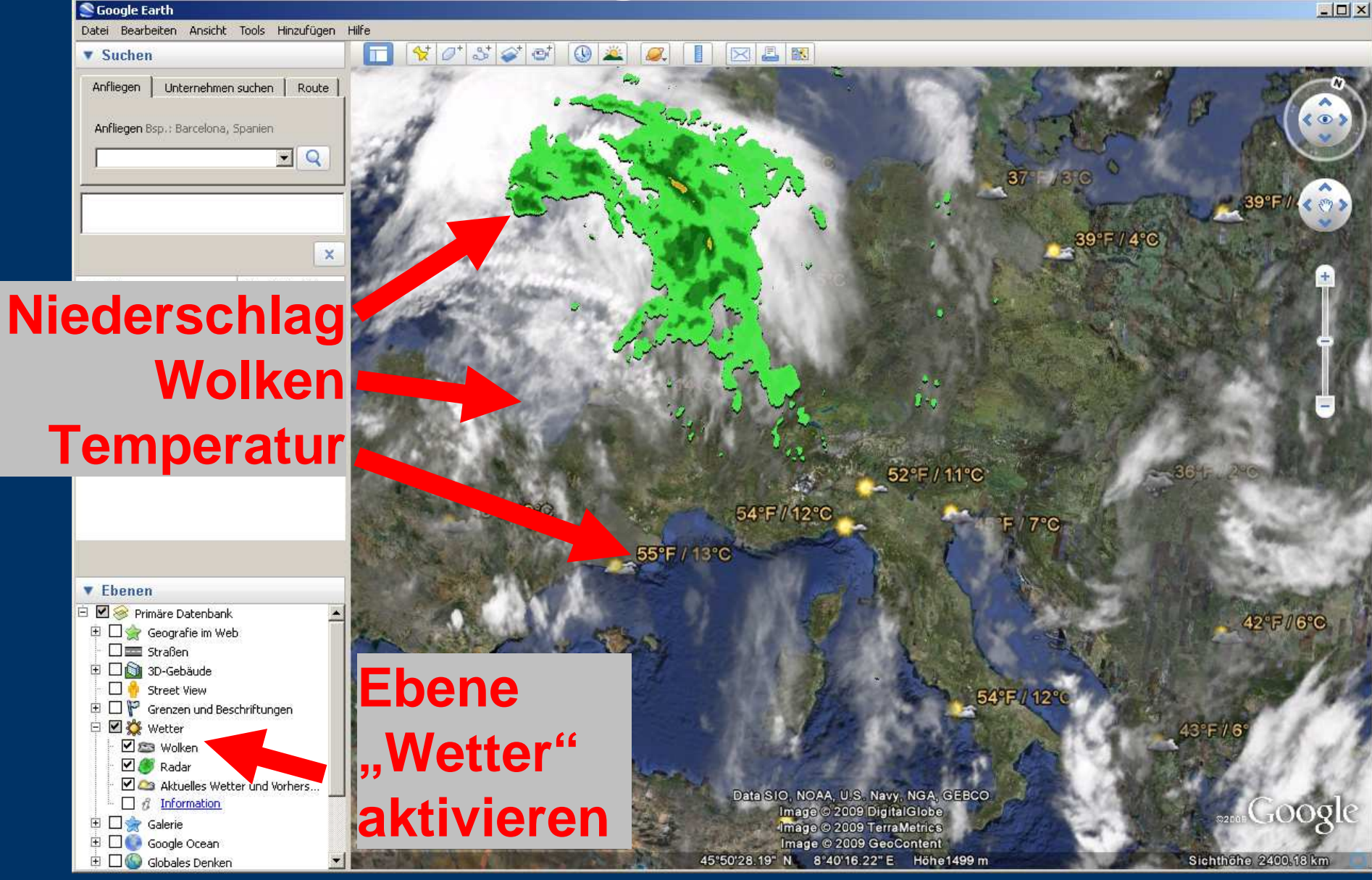

#### 3D Objekte anzeigen lassen

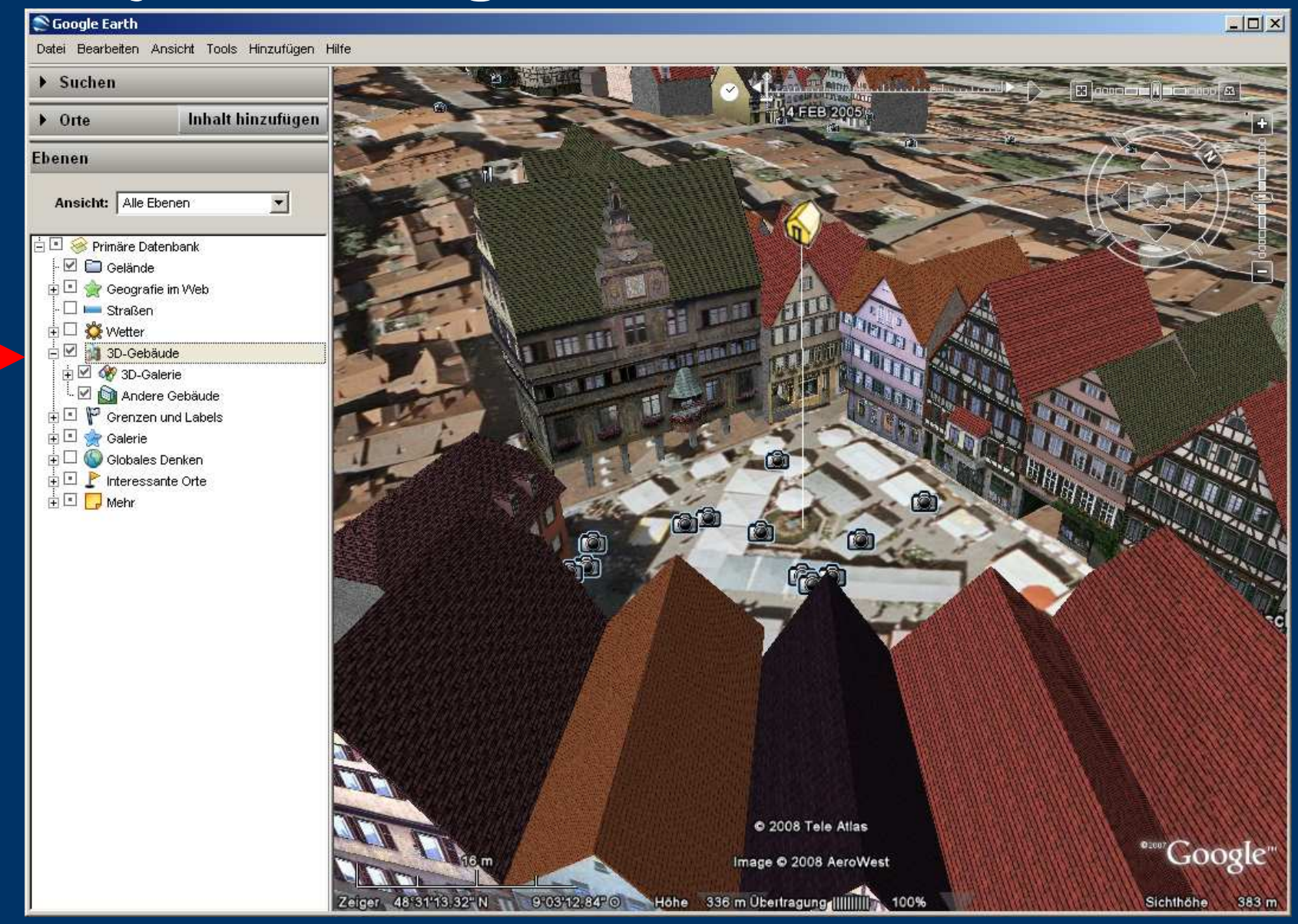

#### Orte, Pfade, Wegpunkte, Tracks

Auch in Google Earth hat der Benutzer die Möglichkeit sich eigene Punkte und Objekte zu erzeugen. Mit dem Routeconverter (<u>www.routeconverter.de</u>) lassen sich diese z.B. als gpx-Datei exportieren und damit im GPS verwenden.

<u>"Ort"</u> - Durch Koordinaten exakt bestimmter Punkt auf der Erdoberfläche, dieser wird im Zusammenhang mit GPS auch als Wegpunkt bezeichnet.

"Pfad" - Strecke von mit mindestens zwei Punkten, z.B. eine Wanderroute. Wird beim GPS auch als Track bezeichnet. Ein Pfad kann In Google Earth als "Tour" abgespielt, d.h. abgeflogen werden. Pfade und Orte können als kml oder kmz Dateien abgespeichert werden und dann mit anderen Programmen weiterverarbeitet werden.

Beim Öffnen von externen Dateien wie z.B. Touren aus Internetportalen oder von einem GPS-Gerät kann Google Earth neben dem Google Earth Format (kml, kmz) auch das universelle GPX-Format lesen und die importierten Daten anzeigen.

# Ort markieren

| S Google Earth                      |                  |                 |                                                                                                    | S Google Earth | - Ortemarke hearbeiten   | 2 2 |
|-------------------------------------|------------------|-----------------|----------------------------------------------------------------------------------------------------|----------------|--------------------------|-----|
| Datei Bearbeiten Ansicht Tools      | Hinzufügen Hilfe |                 | 1                                                                                                    | Google cartin  |                          | كت  |
| ▼ Suchen                            | Ordner           | Strg+Umschalt+N |                                                                                                    | Nome: Solitude |                          |     |
|                                     | Ortsmarke        | Strg+Umschalt+P | 1 INLA                                                                                                    | Name: solitude |                          | 2   |
| Anfliegen Branchen Wegbe:           | Pfad             | Strg+Umschalt+T |                                                                                                    | E              | Breite: 48°47'11.69"N    |     |
|                                     | Polygon          | Strg+Umschalt+G |                                                                                                    | L              | änge: 9° 5'2.97"O        |     |
| Anfliegen Bsp: Alte Oper, Frankfurt | Modell           | Strg+Umschalt+M |                                                                                                    |                |                          |     |
| Solitude, Stuttgart                 | Foto             |                 | Contraction of the second second seco | Beschreibung   | Stil, Farbe Ansicht Höhe |     |
|                                     | Bild-Overlay     | Strg+Umschalt+O |                                                                                                    | Beschreibun    | и:<br>I                  |     |
| U 🗹 🔠 Solitude, 70197 Stuttgart     | Netzwerk-Link    |                 |                                                                                                    |                | تو                       | -   |
| 87                                  | 24               | all they        |                                                                                                    |                |                          |     |
|                                     |                  | Then.           | NA.                                                                                                    |                |                          |     |
|                                     |                  | D.C.            |                                                                                                    |                |                          |     |
| ▼ OrteInhalt h                      | inzufügen        |                 | N W N                                                                                                    |                |                          |     |
| 🗄 ⊡ 🛸 Meine Orte                    |                  |                 | Mark and M                                                                                                    |                |                          |     |
| · ⊻ <mark>♀ <u>Solitude</u></mark>  |                  |                 | 7                                                                                                    |                |                          |     |
| Ebener Eingang normale              | Tür, keine       |                 |                                                                                                    | -              | Ortsmarke                |     |
| VVC-Info                            | -                | - 10%           |                                                                                                    |                | OrtSmarke                |     |
| Fingang ehen Flügettür              | 避                | S. 748          |                                                                                                    |                | mit der Maus             |     |
|                                     | 3                | Store and       |                                                                                                    |                | mit der maus             |     |
| 🧧 🗔 🛅 Temporäre Orte                | and the          | Service of the  |                                                                                                    |                | nositionieren            |     |
|                                     |                  | a the second    | A BOM                                                                                                    |                | positionicien            |     |
|                                     |                  |                 | E Deales and a                                                                                                    |                |                          |     |
|                                     |                  |                 | CARDON DORBLES                                                                                                    |                |                          |     |
|                                     |                  | CAL STORY .     | Image © 200                                                                                                    |                |                          |     |
|                                     |                  | 72 m            | © 2008 Te                                                                                                    |                | OK <u>A</u> bbred        | hen |
| N Floren                            |                  | diam Contractor |                                                                                                    |                |                          |     |
| • Fhanan                            | Google Earth 7   | Fraining - Copy | right Andreas Heilig 09.02                                                                                                    | .2009 - www.o  | aps-reutlingen de        |     |

# Pfad (Weg/Track) zeichnen

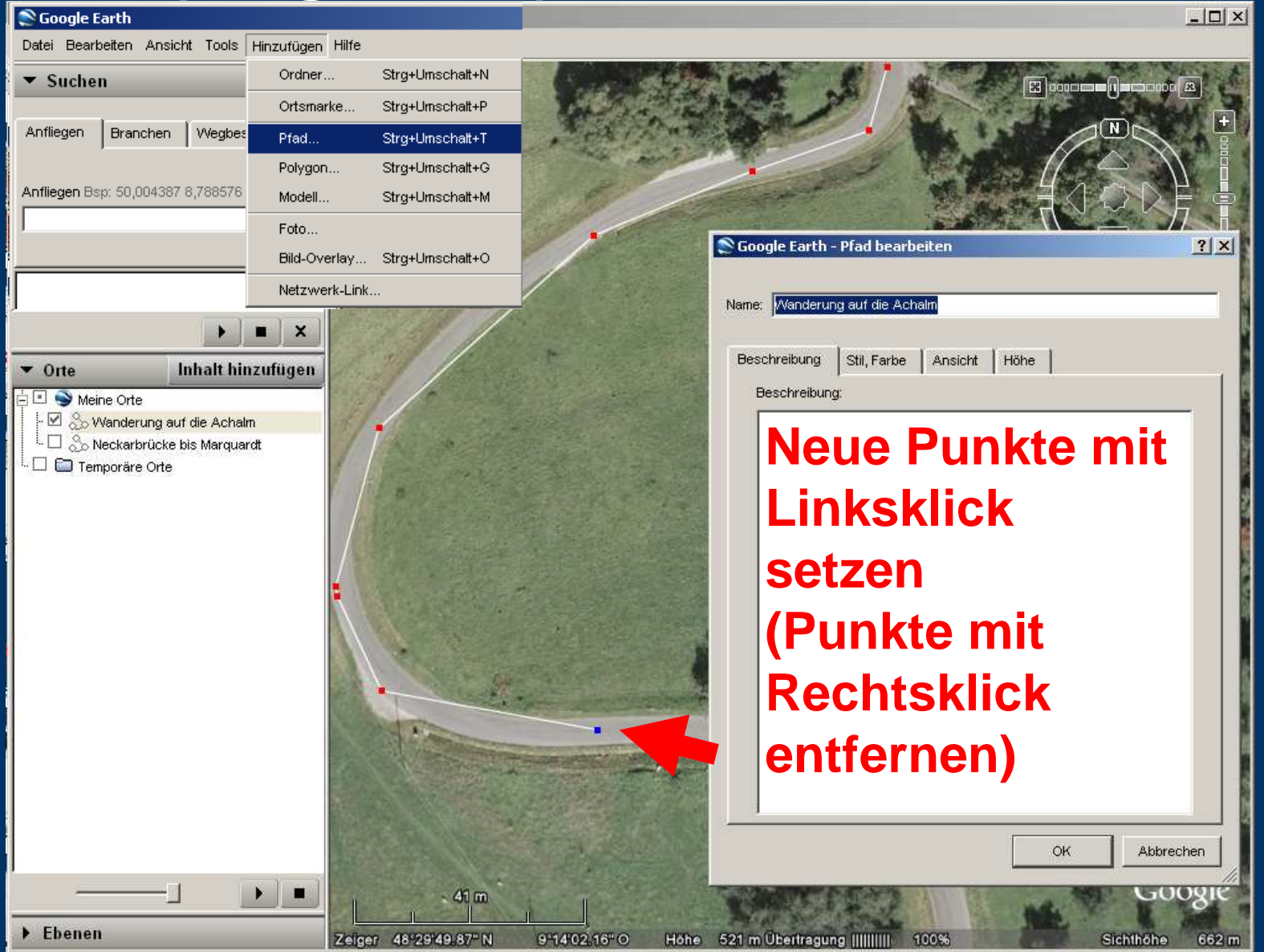

# Ort (auch Pfade) als Datei speichern

| Offnen Strg+O   Speichern Wiederherstellen E-Mail Weitergeben / Veröffentlichen In Google Maps betrachten Strg+P Von Server abmelden Beenden Vorte Inhalt hinzufügen Eingang eben Flügettür Orte Inhalt hinzufügen Eingang eben Flügettür Orte Inhalt hinzufügen Eingang eben Flügettür Orte Inhalt hinzufügen Eingang eben Flügettür Orte Inhalt hinzufügen Eingang eben Flügettür Orte Onte Inhalt hinzufügen Eingang eben Flügettür Onnibusbahnhof Inhalt hinzufügen Eingang eben Flügettür Onnibusbahnhof                                                                                                    | A CANADA MAN | THE PAPER NEW YORK, NO. 1 |
|----------------------------------------------------------------------------------------------------|--------------|---------------------------|
| Speichern   Wiederherstellen   E-Mail   Weitergeben / Veröffentlichen   In Google Maps betrachten   Strg+Alt+M   Drucken   Strg+P   Von Server abmelden   Beenden   Vorte   Inhalt hinzufügen   Meine Orte   Speichern in:   Google_Earth   Verwendete D   Drucken   Strg+P   Von Server abmelden   Beenden   Detei speichern   Ditex being Home   Eingang eben Flügettür   Omnibusbahnhof                                                                                                    |              |                           |
| Wiederherstellen Ort speichern unter Strg+S   E-Mail "Meine Orte" speichern   Wettergeben / Veröffentlichen Bild speichern   In Google Maps betrachten Strg+Alt+M   Drucken Strg+P   Vom Server abmelden Speichern in:   Beenden Speichern in:   Orte Inhalt hinzufügen   Meine Orte Desktop   Eingang eben Flügeltür Desktop                                                                                                    | STAR .       | 11-1-1                    |
| E-Mail Weitergeben / Veröffentlichen In Google Maps betrachten Strg+Alt+M Drucken Drucken Strg+P Vom Server abmelden Beenden Vonte Inhalt hinzufügen Meine Orte Eingang eben Flügeltür Onnibusbahnhof                                                                                                    |              |                           |
| Weitergeben / Veröffentlichen   In Google Maps betrachten   Strg+Alt+M   Drucken   Drucken   Strg+P   Vom Server abmelden   Beenden   Vonte   Inhalt hinzufügen   Verwendete D   Eingang eben Flügettür   Onnibusbahnhof                                                                                                    |              |                           |
| In Google Maps betrachten Strg+Alt+M Drucken Drucken Vom Server abmelden Beenden  Orte Inhalt hinzufügen  Meine Orte Eingang eben Flügeltür Omnibusbahnhof                                                                                                    |              | ) d e                     |
| Drucken Strg+P   Vom Server abmelden   Beenden   Orte   Inhalt hinzufügen    Meine Orte     Eingang eben Flügeltür     Omnibusbahnhof                                                                                                    |              | ?                         |
| Vom Server abmelden<br>Beenden                                                                                                    | 🗈 🔶 🎰        |                           |
| Beenden     Inhalt hinzufügen     Meine Orte     Meine Orte     Peking Home   Eingang eben Flügeltür     Desktop                                                                                                    |              |                           |
| ▼ Orte       Inhalt hinzufügen         ✓ Orte       Inhalt hinzufügen         ✓ Meine Orte       ✓         ✓ Peking Home       ✓         Eingang eben Flügeltür       ✓         ✓ Omnibusbahnhof       ✓                                                                                                    |              |                           |
| Orte       Inhalt hinzufügen         Imalt hinzufügen       Verwendete D         Meine Orte       Imalt hinzufügen         Peking Home       Imalt hinzufügen         Eingang eben Flügeltür       Desktop         Imalt hinzufügen       Imalt hinzufügen         Imalt hinzufügen       Imalt hinzufügen |              |                           |
| Image: Meine Orte     Image: Desktop       Image: Peking Home     Desktop       Eingang eben Flügeltür     Image: Desktop       Image: Peking Home     Image: Desktop                                                                                                    |              |                           |
| - ✓      ✓     Peking Home       Eingang eben Flügeltür     Desktop       - ✓     ✓       Omnibusbahnhof                                                                                                    |              |                           |
| Eingang eben Flugeltur<br>- ☑ 🝦 <u>Omnibusbahnhof</u>                                                                                                    |              |                           |
|                                                                                                    |              |                           |
| Ebener Eingang normale Tür, keine 💦 💋                                                                                                    |              |                           |
| WC-Info<br>Eigene Dateien                                                                                                    |              |                           |
|                                                                                                    |              |                           |
|                                                                                                    |              |                           |
| - AUSWAIII Arbeitsplatz                                                                                                    |              |                           |
| troffon I 🦷                                                                                                    |              |                           |
|                                                                                                    |              |                           |
| Netzwerkumgeb Dateiname: Meine Orte                                                                                                    | •            | Speichern                 |
| Dateityp: Kmz (*.kmz)                                                                                                    | •            | Abbrechen                 |
|                                                                                                    |              |                           |

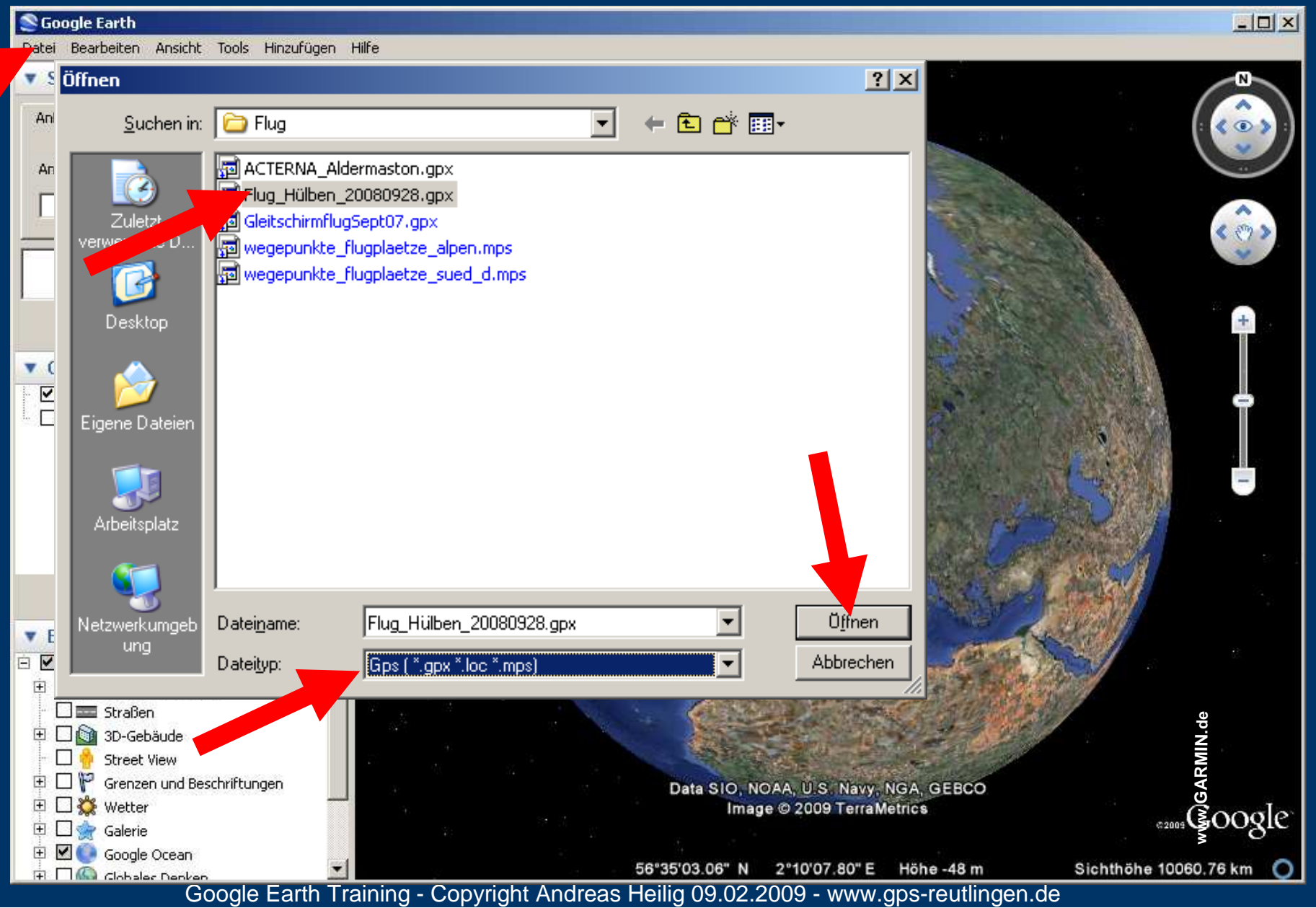

| Peter Bearbeiten Ansicht Tools Hinzufügen Hilfe         Suchen         Anfliegen Unternehmen suchen         Anfliegen Bsp.: Hamburg         Importieren         Wegpunkte         Wegpunkte         Tracks         Routen         Anklickbares Bild für Track- und Routenpunkte erstelle         Anklickbares Bild für Track- und Routen zeigen         Höhnen Angen Grite         Unien für Tracks und Routen zeigen         Höhne Orte         Linien für Tracks und Routen zeigen         Höhne Angen         Wählen         Wählen         Wählen         Wählen         Wählen         Wählen         Kabrechen                                                                                                    | S Google Earth                                     |                                                               |
|----------------------------------------------------------------------------------------------------|----------------------------------------------------|---------------------------------------------------------------|
| Suchen       Route       Route       Für 3D-         Anfliegen Bsp.: Hamburg       Importieren       Flug betrachtungen<br>wit realer Flug höhe<br>i Tracks       Für 3D-         • Orte       Inhalt       Nuklickbares Bild für Track- und Routenpunkte erstelle       Für 3b-       Für 3b-         • Orte       Inhalt       Anklickbares Bild für Track- und Routenpunkte erstelle       Höhenanpassung       Importieren       Importieren         • Orte       Inhalt       Anklickbares Bild für Track- und Routenpunkte erstelle       Höhenanpassung         • Die erstellten Symbole für Tracks und Routen zeigen       Höhenanpassung       Wählen         • Linien für Tracks und Routen zeigen       Höhenanpassung       Wählen         • Wählen       Wählen       Mählen       Mählen                                                                                                    | Patei Bearbeiten Ansicht Tools Hinzufügen Hilfe    |                                                               |
| Anfliegen Unternehmen suchen<br>Anfliegen Bsp.: Hamburg<br>Meine Orte<br>Meine Orte | ▼ Suchen                                           |                                                               |
| Anflegen Bsp.: Hamburg  Anflegen Bsp.: Hamburg  Meine Orte Meine Orte Meine O                                                                                                    | Anfliegen Unternehmen suchen Route                 |                                                               |
| Anfliegen Bsp.: Hamburg   Importieren   Wegpunkte   Tracks   Routen      Anklickbares Bild für Track- und Routenpunkte erstelle Anklickbares Bild für Tracks und Routen zeigen Die erstellten Symbole für Tracks und Routen zeigen Höhen an Bodenhöhe anpassen Meine Orte Meine Orte Me                                                                                                    | S Google Earth - GPS-Datenimport                   | U 25 D-                                                       |
| <ul> <li>Important</li> <li>Wegpunkte</li> <li>Tracks</li> <li>Routen</li> <li>Anklickbares Bild für Track- und Routenpunkte erstelle</li> <li>Anklickbares Bild für Tracks und Routen zeigen</li> <li>Anklickbares Bild für Tracks und Routen zeigen</li> <li>Die erstellten Symbole für Tracks und Routen zeigen</li> <li>Höhen an Bodenhöhe anpassen</li> </ul>                                                                                                    | Anfliegen Bsp.: Hamburg                            |                                                               |
| <ul> <li>Wegpunkte</li> <li>Tracks</li> <li>Routen</li> <li>Anklickbares Bild für Track- und Routenpunkte erstelle</li> <li>Anklickbares Bild für Tracks und Routen zeigen der Bracks und Routen zeigen der Stellen Symbole für Tracks und Routen zeigen der Bracksender Bracksender der Bracksender der B</li></ul>                                                                                                    |                                                    | Flugbetrachtungen                                             |
| <ul> <li>✓ Orte Inhalt</li> <li>✓ Orte Inhalt</li> <li>✓ Meine Orte</li> <li>✓ Tracks Bild für Track- und Routenpunkte erstelle</li> <li>✓ Anklickbares Bild für Track- und Routenpunkte erstelle</li> <li>✓ Die erstellten Symbole für Tracks und Routen zeigen d. Höhenanpassung</li> <li>✓ Linien für Tracks und Routen zeichnen</li> <li>✓ Höhen an Bodenhöhe anpassen</li> </ul>                                                                                                    | Wegpunkte                                          | ( )                                                           |
| <ul> <li>Orte Inhalt</li> <li>○ Meine Orte</li> <li>○ Temporäre Orte</li> <li>○ Linien für Tracks und Routen zeichnen</li> <li>○ Höhen an Bodenhöhe anpassen</li> <li>○ Meine Okte</li> <li>○ Die erstellten Symbole für Tracks und Routen zeichnen</li> <li>○ Die erstellten Symbole für Tracks und Routen zeichnen</li> <li>○ Die erstellten Symbole für Tracks und Routen zeichnen</li> <li>○ Die erstellten Symbole für Tracks und Routen zeichnen</li> <li>○ Die destellten Symbole für Tracks und Routen zeichnen</li> <li>○ Die destellten Symbole für Tracks</li></ul>                                                                                                    | ☐ Tracks                                           | mit realer Flughöhe                                           |
| • Orte       Inhalt         • Orte       Inhalt         • Orte       Inhalt         • Orte       Anklickbares Bild für Track- und Routenpunkte erstelle         • Die erstellten Symbole für Tracks und Routen zeigen         • Die erstellten Symbole für Tracks und Routen zeigen         • Linien für Tracks und Routen zeichnen         • Höhen an Bodenhöhe anpassen             OK             • Otte                                                                                                    |                                                    | introdict i lagitorio                                         |
| • Orte       Inhalt         ● Meine Orte       □ Die erstellten Symbole für Tracks und Routen zeigen         ● Die erstellten Symbole für Tracks und Routen zeigen         ● Linien für Tracks und Routen zeichnen         ● Höhen an Bodenhöhe anpassen    OK Abbrechen                                                                                                    | I. Kouten                                          | keine                                                         |
| <ul> <li>Anklickbares Bild für Track- und Routenpunkte erstelle</li> <li>Meine Orte</li> <li>Die erstellten Symbole für Tracks und Routen zeigen Höhenanpassung</li> <li>Linien für Tracks und Routen zeichnen</li> <li>Höhen an Bodenhöhe anpassen</li> <li>OK</li> <li>Abbrechen</li> </ul>                                                                                                    |                                                    |                                                               |
| <ul> <li>□ Temporåre Orte</li> <li>□ Die erstellten Symbole für Tracks und Routen zeigen dat Activitie Tracks und Routen zeigen dat Activitie Tracks und Routen zeige</li></ul>                                                                                                    | Anklickbares Bild für Track- und Routenpunkte erst | Höhenannassung                                                |
| <ul> <li>✓ Linien für Tracks und Routen zeichnen</li> <li>→ Höhen an Bodenhöhe anpassen</li> <li>→ OK</li> <li>→ Abbrechen</li> </ul>                                                                                                    | Temporäre Orte                                     | allourenanpassung                                             |
| Höhen an Bodenhöhe anpassen           OK         Abbrechen                                                                                                    | 🔽 Linien für Tracks und Routen zeichnen            | wählon                                                        |
|                                                                                                    | Höhen an Bodenhöhe anpassen                        | wannen                                                        |
|                                                                                                    |                                                    |                                                               |
|                                                                                                    |                                                    |                                                               |
|                                                                                                    |                                                    |                                                               |
|                                                                                                    |                                                    |                                                               |
| ▼ Ebenen                                                                                                    | ▼ Ebenen                                           |                                                               |
| 🖻 🗹 🧼 Primäre Datenbank                                                                                                    | 🖻 🗹 🧼 Primäre Datenbank 📃 🗾                        |                                                               |
| 🖻 🗹 🁷 Geografie im Web                                                                                                    | 🗄 🗹 🌧 Geografie im Web                             |                                                               |
|                                                                                                    | T Straljen                                         | .de                                                           |
|                                                                                                    | Street View                                        |                                                               |
| The Grenzen und Beschriftungen Data SIO, NOAA, U.S. Navy, NGA, GEBCO                                                                                                    | 🗄 🗆 🚏 Grenzen und Beschriftungen                   | Data SIO, NOAA, U.S. Navy, NGA, GEBCO                         |
| The second second secon                                                                                                    |                                                    | Image © 2009 TerraMetrics                                     |
| E M Google Ocean S S O                                                                                                    |                                                    | ξO                                                            |
| ER Clobales Denken Sichthöhe 10060.76 km (                                                                                                    | F Cinhalar Dankan                                  | "35'03.06" N 2°10'07.80" E Höhe -48 m Sichthöhe 10060.76 km O |

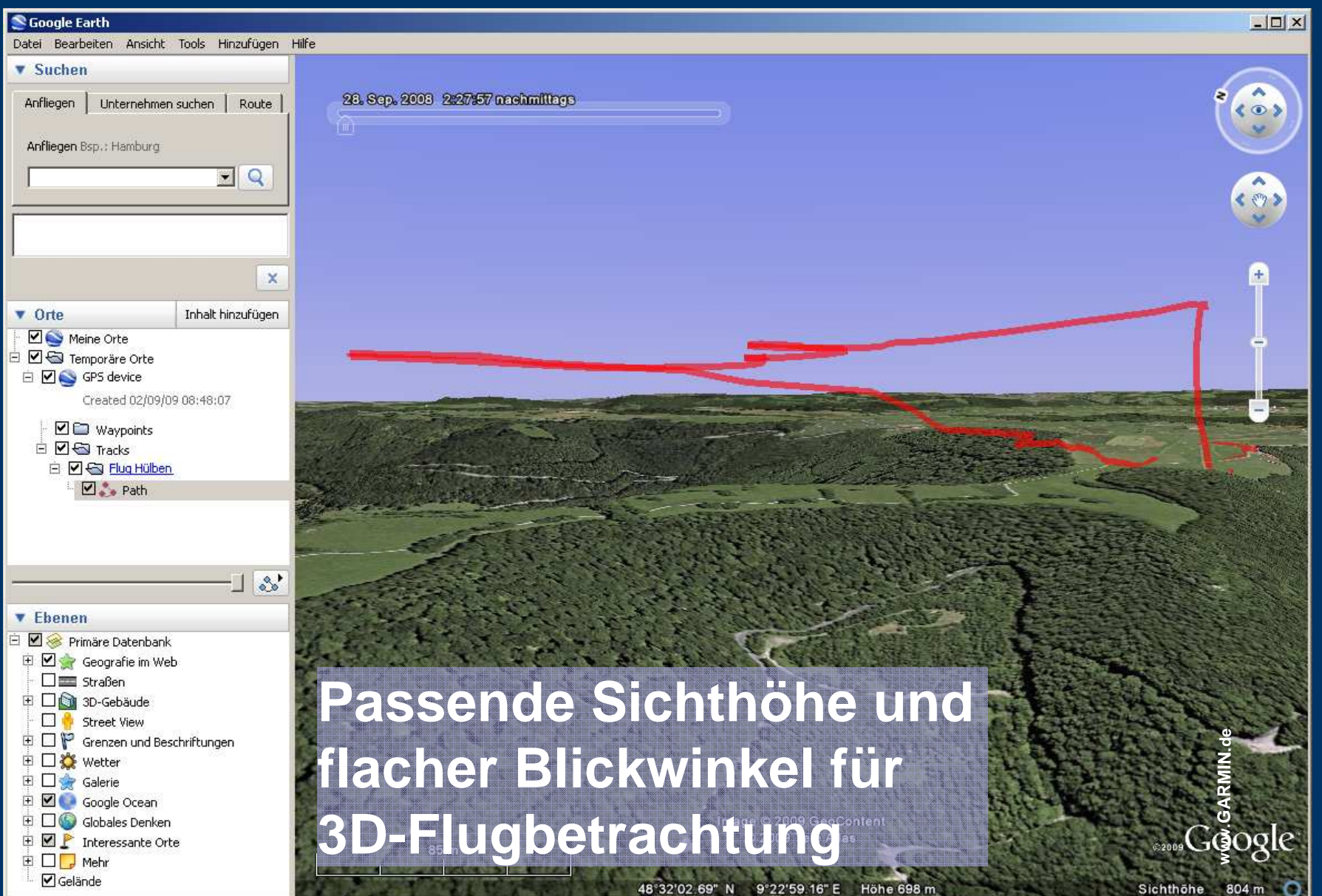

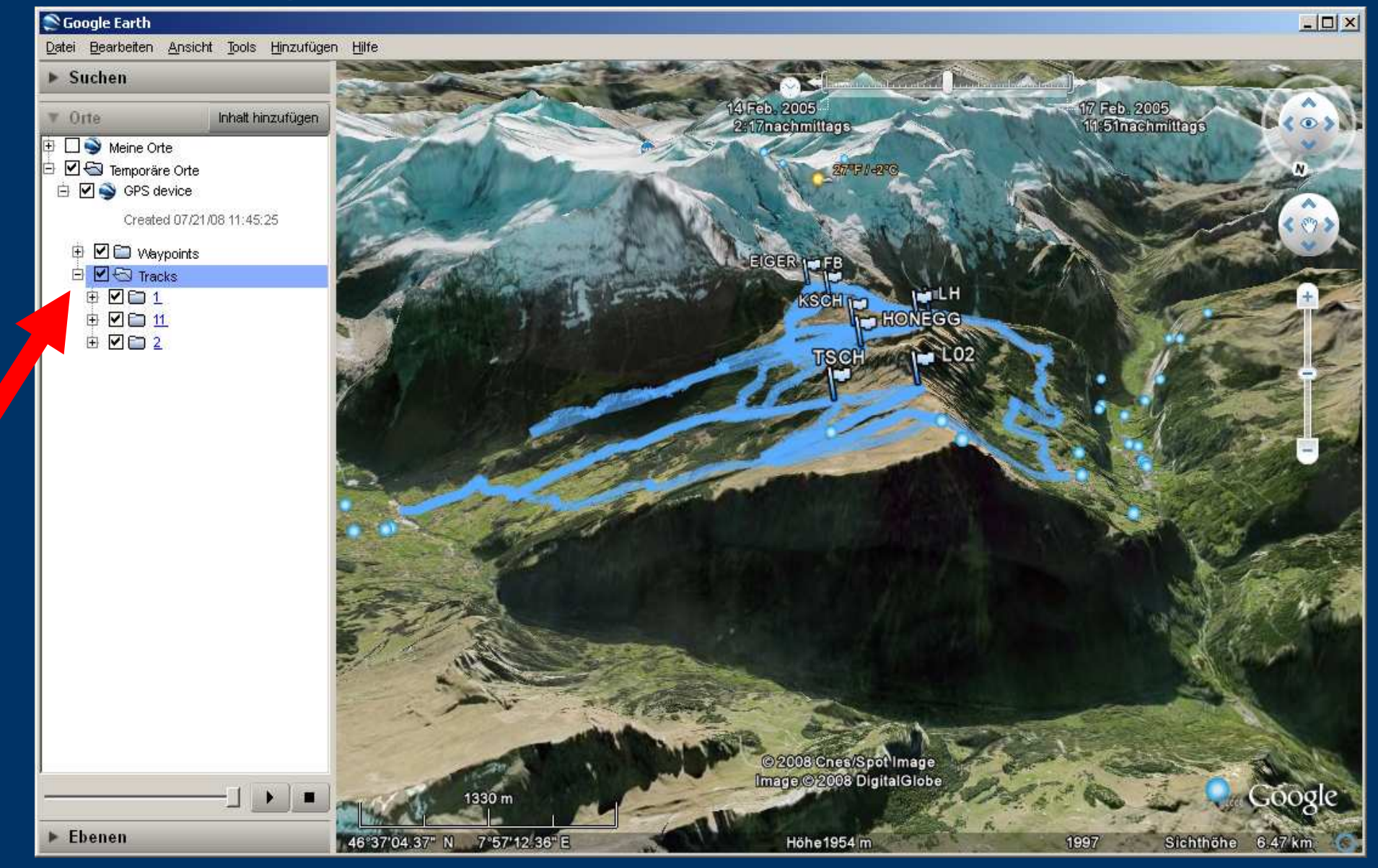

Google Earth Training - Copyright Andreas Heilig 09.02.2009 - www.gps-reutlingen.de

|   |                 | 100                        |
|---|-----------------|----------------------------|
|   | Alaanaa ahaaaaa | nglianaing admanainal > [] |
| 4 | OKT 2007        | 7 032 2010                 |

#### Zeitachse anzeigen

Wenn Sie Daten heruntergeladen haben, die Zeitinformationen enthalten (z. B. GPS-Tracks), können Sie in Google Earth diese Informationen chronologisch anzeigen. Beispielsweise können Sie GPS-Tracks anzeigen, die innerhalb eines bestimmten Zeitraums stattfanden, und diesen Tracks visuell folgen. Gehen Sie dazu wie folgt vor:

Wählen Sie diese Daten im Fenster "Orte" aus. Oben im 3D-Viewer erscheint der Schieberegler für die Zeit mit dem Zeitraum, der den ausgewählten Daten entspricht.

Sie haben folgende Möglichkeiten:

Um den Zeitraum der im 3D-Viewer angezeigten Daten neu zu definieren, ziehen Sie die Bereichsmarkierungen nach rechts oder links.

Wenn Sie einen früheren oder späteren Zeitraum einstellen möchten, können Sie entweder die Mittelpunktmarkierung im Schieberegler ziehen oder auf die kleinen weißen Pfeile an den beiden Enden des Schiebereglers klicken

Wenn Sie einen animierten Zeitablauf sehen möchten, klicken Sie auf "Abspielen" Beachten Sie, dass dies nur dann sinnvoll ist, wenn wenigstens ein Teil der Daten in dem Zeitraum liegt.

Der Zeitschieberegler hat folgende Funktionen:

Klicken Sie auf diese Pfeile, wenn Sie den Zeitraum auf früher oder später verschieben möchten.

Ziehen Sie diese Bereichsmarkierungen nach rechts oder links, um den Zeitraum für die angezeigten Daten neu zu definieren.

#### Pfad/Track/Tour abfliegen

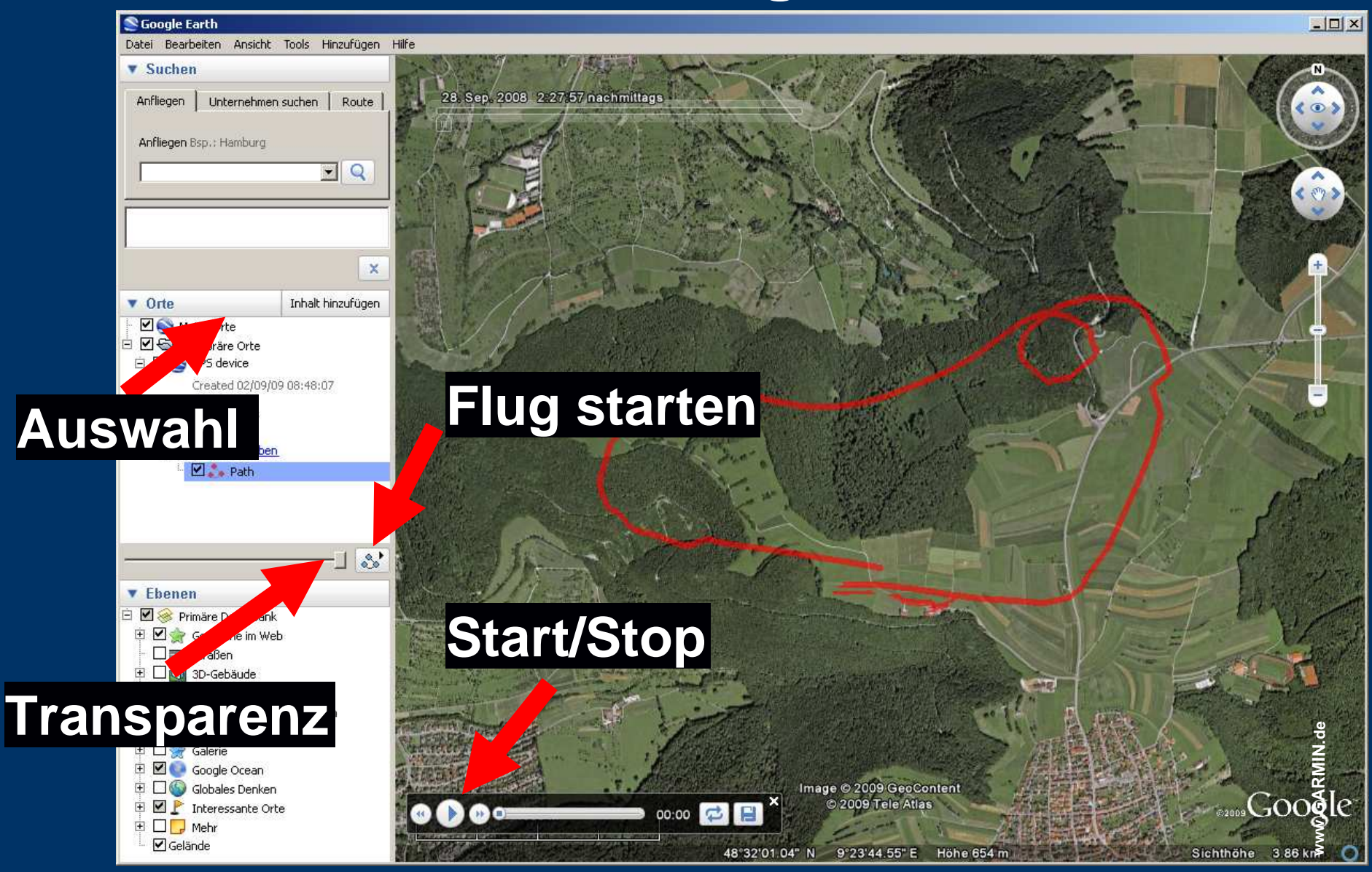

# Flugeinstellungen

| Soogle Earth                                           |                      |
|--------------------------------------------------------|----------------------|
| Datei Bearbeiten Ansicht Tools Hinzufügen Hilfe        |                      |
| ▼ Suchen Web                                           | N                    |
| Anfliegen Lineal 2008 2:27:57 nachmittags              |                      |
| Anfliegen Bsp.: Hamburg                                | V Coloman V          |
| Flugsimulator starten                                  |                      |
| Optionen                                               |                      |
| 📚 Google Earth - Optionen                              | <u>?</u> ×           |
| 3D-Ansicht Cache Touren Navigation Allgemein           | • • • •              |
| - Anflug-/Toureinstellungen                            |                      |
| Anfluggeschwindigkeit: 5.0000                          |                      |
|                                                        | Rlickwinkol          |
|                                                        | DIICKWIIIKEI         |
| Tourpause: 1.7 Sekunden                                | loob( Dilotopoicht") |
| SLEII Info-Pop-up                                      | lach("Photensicht)   |
| Tour abspielen 1 Mal                                   |                      |
| Optionen für Wegbeschreibungen und Tour                | Jelen                |
| Kamerawinkel: 80.0 Grad                                |                      |
| Kamerabereich: 150.0 Meter                             |                      |
|                                                        | Schoell              |
| Geschwindigkeit: 50.0 Langsam                          |                      |
|                                                        |                      |
| Kameraabstand hi                                       | inter der            |
|                                                        |                      |
| aktuellen (Pfad/Tra                                    | ack) Position        |
|                                                        | Betweeter            |
| Christeniangen ubernermen Auf standard zurücksetzen OK | Sichthöhe 3.86 km    |

# Übergabe in Google Maps

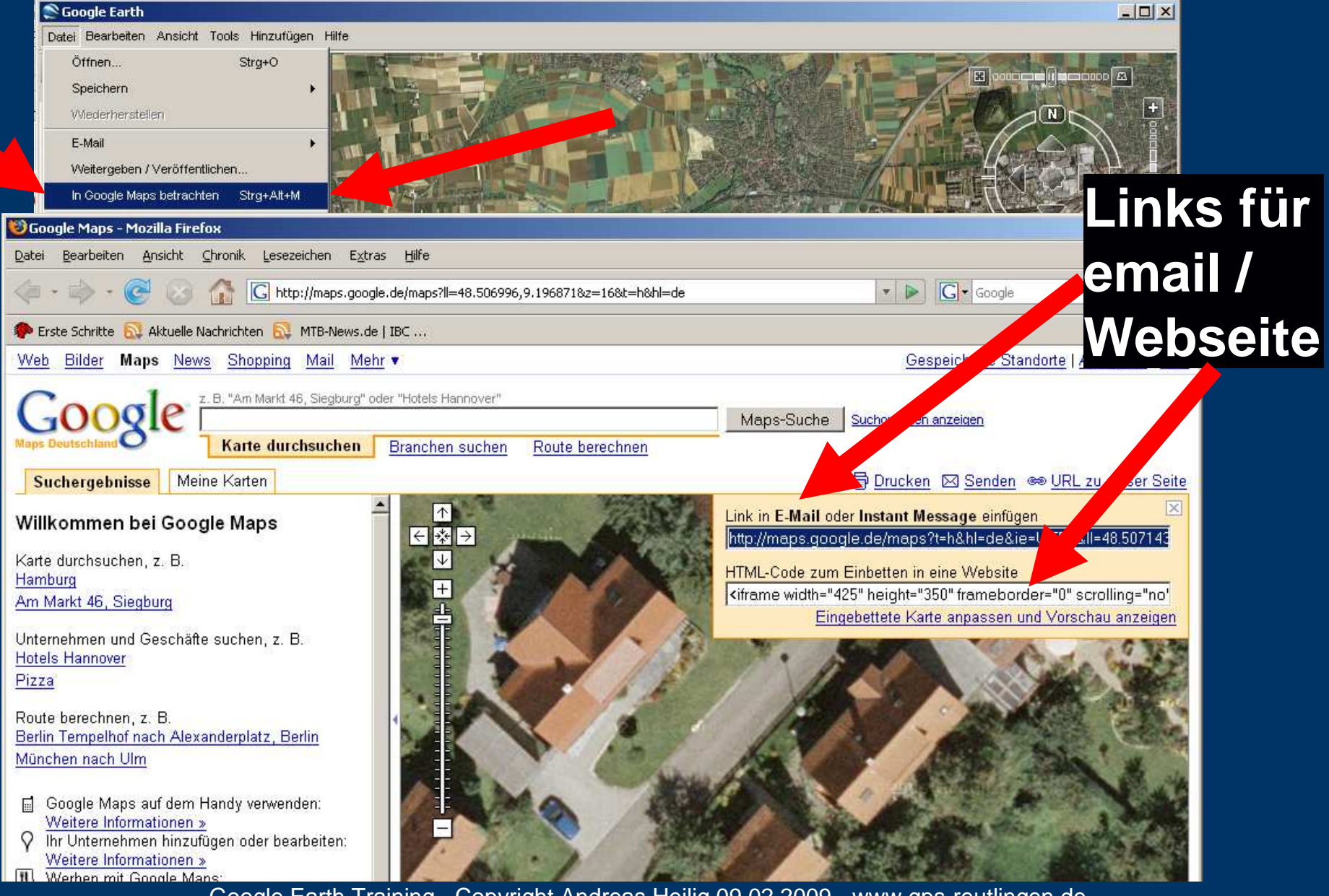

# Lokaler Zwischenspeicher

| 🔊 Google Earth                                                                                                    |                                                                                                    |  |  |  |
|----------------------------------------------------------------------------------------------------|----------------------------------------------------------------------------------------------------|--|--|--|
| Datei Bearbeiten Ansicht Tools Hinzufügen Hilfe                                                                                                    |                                                                                                    |  |  |  |
| Vieb                                                                                                    |                                                                                                    |  |  |  |
| Lineal Lineal                                                                                                    |                                                                                                    |  |  |  |
| GPS                                                                                                    |                                                                                                    |  |  |  |
| Ebenen Tour abspielen Strg+Alt+P                                                                                                    |                                                                                                    |  |  |  |
| Ansicht: Hauptebene Optionen                                                                                                    | Achalm                                                                                                    |  |  |  |
|                                                                                                    |                                                                                                    |  |  |  |
| S Google Earth - Optionen                                                                                                    |                                                                                                    |  |  |  |
| 3D-Ansicht Cache Touren Navigation Allgemein                                                                                                    |                                                                                                    |  |  |  |
|                                                                                                    | and the second second se |  |  |  |
|                                                                                                    | Tenhero                                                                                                    |  |  |  |
| Die west Oväße des Arkeiteensisker Ceske känst deues ek wie viel sku                                                                                                    | isober Arheiteeneisker in diesen Susten isstelliert ist. Der                                                                                                    |  |  |  |
| Die max. Größe des Arbeitsspeicher-Cache hängt davon ab, wie viel physischer Arbeitsspeicher in diesem System installiert ist. Der<br>Festplatten-Cache kann max. 2.000 MB größ sein. |                                                                                                    |  |  |  |
|                                                                                                    | ET.                                                                                                    |  |  |  |
|                                                                                                    |                                                                                                    |  |  |  |
| Größe des Arbeitsspeicher-Cach                                                                                                    | e (MB): 448                                                                                                    |  |  |  |
| Größe des Festplatten-Cach                                                                                                    | e (MB): 2000                                                                                                    |  |  |  |
|                                                                                                    |                                                                                                    |  |  |  |
| Itsspeicher-Cache loschen                                                                                                    | estplatten-Cache loschen                                                                                                    |  |  |  |
|                                                                                                    |                                                                                                    |  |  |  |
| Sie können die Cache-Datei nur lösche                                                                                                    | n, wenn Sie abgemeldet sind.                                                                                                    |  |  |  |
| Cenhe Detei lõ                                                                                                    | ichen                                                                                                    |  |  |  |
|                                                                                                    |                                                                                                    |  |  |  |
| Lokaler Bildsbeicher                                                                                                    | (max. 2GB) fur                                                                                                    |  |  |  |
|                                                                                                    |                                                                                                    |  |  |  |
| Retrachtung ohne Inf                                                                                                    | ernetzuariff                                                                                                    |  |  |  |
| Betraomang onne m                                                                                                    |                                                                                                    |  |  |  |
|                                                                                                    |                                                                                                    |  |  |  |
| Einstellungen übernehmen                                                                                                    | ksetzen OK Abbrechen 2008 le'''                                                                                                    |  |  |  |
|                                                                                                    |                                                                                                    |  |  |  |

# Weiterführender Kurs - Digitale Landkarten

#### **Digitale Landkarten**

- Praktische Einführung in die PC-gestützte Tourenplanung und Visualisierung, auch für Ihr GPS.
- Mit den bekannten Programmen wie GoogleEarth,
- MagicMaps,
- TOP50 der Landesvermessungsämter,
- Kompass-Digital,
- DAV-Alpenvereinskarten,
- Garmin-MapSource
- 1x Sa 09:00-16:00 oder 2x je 3,5h abends

# Weiterführender Kurs - Einführung

#### **GPS – Satellitennavigation – Einführung**

N48°29' 24" / E9°12' 40" = GPS Position der VHS Reut lingen Die Satellitennavigation ist mittlerweile so erschwinglich und einfach, dass sie für jeden interessant geworden ist.. Zum Wandern und Bergsteigen, für Fahrradtouren und Motorradreisen, beim Wassersport und beim Fliegen, ebenso für Geschäftsreisende im PKW und Wohnmobilfahrer gibt es GPS-Lösungen.

1x Abends 18:00 - 21:30

#### Weiterführender Kurs - Praxis

#### **GPS** – Satellitennavigation – Praxis

- Vertiefung des theoretischen Wissens (aus dem GPS-Einführungskurs und für Quereinsteiger) in der Praxis.
- Kartennavigation mittels GPS-Informationen und Routenerstellung mittels Wegpunkten im GPS-Empfänger. Elektronische, gescannte und kalibrierte Karten werden Ihnen ebenso geläufig wie UTM, Gauss-Krüger und Kartendatum.
- Geocaching und praktische Navigationsübungen im Freien mit verschiedenen GPS-Empfängern sowie Astro-Ersatznavigation runden
- diesen Kurs ab.
- 1x Sa 09:00-16:00 oder 2x je 3,5h abends

#### Weiterführender Kurs - Workshop

#### **GPS** – Satellitennavigation – Workshop

Gemeinsame Praxis-Übungen mit dem Wissen aus den beiden GPS-Kursen und für Quereinsteiger.

Die Bedienung und Handhabung verschiedener GPS Empfänger, der diversen PC/Karten-Software (Topo50, MapSource, Fugawi,...), GPS-PC Verbindung, NMEA Schnittstelle, SW-Update, sowie Ihre speziellen Wünsche und Fragen aus der Praxis stehen in diesem Kurs im Mittelpunkt.

Navigationsübungen im Freien mit verschiedenen GPS-Empfängern machen Sie mit der Gerätebedienung und -technik, sowie deren jeweiligen Möglichkeiten und Optionen vertraut.

Bitte auch vorhandene eigene GPS-Empfänger, Laptops, Software und Landkarten mitbringen.

1x Sa 09:00-16:00 oder 2x je 3,5h abends